# Survey&Report

(i) Version 5.0 – New features

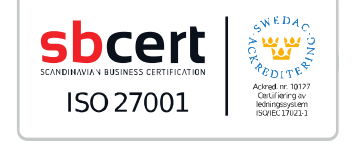

We are information security certified according to ISO 27001.

Read more www.artologik.com/en/SurveyAndReport.aspx

Prices <u>www.artologik.com/en/SurveyAndReport/Home/Prices.asp</u> <u>X</u> Contact us www.artologik.com/en/Contact.aspx

Email <u>info@artologik.com</u>

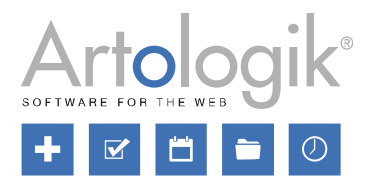

11

~

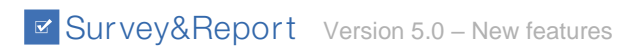

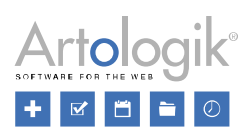

## Table of content

| Dashboard and 2-factor authentication                                             | 4  |
|-----------------------------------------------------------------------------------|----|
| New layout                                                                        | 4  |
| Dashboard                                                                         | 5  |
| Favourite questions, surveys and reports                                          | 5  |
| Two-factor authentication at login                                                | 6  |
| Survey dashboard                                                                  | 6  |
| Changelog on surveys                                                              | 6  |
| Survey construction                                                               | 6  |
| SR-Evaluate is no longer a plug-in, but a part of the program!                    | 6  |
| Wizard for creating surveys                                                       | 6  |
| New interface for editing all survey content                                      | 7  |
| Inline editing of question texts                                                  | 7  |
| Quicker access to common settings                                                 | 7  |
| Piping                                                                            | 8  |
| Settings on survey level for authorised users' right to view/submit answers       | 9  |
| Survey overview                                                                   | 9  |
| Possible to change survey owner                                                   | 10 |
| Possible to reopen construction                                                   | 10 |
| Survey distribution                                                               | 11 |
| Publication date not mandatory at survey publication                              | 11 |
| New functionality for user-specific respondent categories                         | 11 |
| Columns displayed in the respondent list - saved on user level                    | 12 |
| Let the respondent confirm the submitting of the survey                           | 12 |
| Import of respondents – only in Excel format                                      | 12 |
| Email inbox - possible to reply to and forward emails                             | 12 |
| New menu: Other distribution                                                      | 13 |
| Survey - Answers                                                                  | 13 |
| New menu: Show answers - show and export answers to PDF                           | 13 |
| Reports                                                                           | 14 |
| Wizard for creating reports                                                       | 14 |
| New chart engine                                                                  | 15 |
| New charts and new interface for chart editing                                    | 15 |
| New settings for editing charts                                                   | 16 |
| Word cloud                                                                        | 16 |
| Wizard for creating Compare reports                                               | 17 |
| Divide reports into different pages, when showing them under Preview and via link | 18 |
| New interface for exporting reports                                               | 18 |
| Wizard for creating subreports                                                    | 19 |

## Artologik®

## Survey&Report Version 5.0 – New features

| Templates                                                                     | 21 |
|-------------------------------------------------------------------------------|----|
| Possible to add emails to survey templates                                    | 21 |
| New interface for creating report templates                                   | 21 |
| Possible to create templates for survey introduction texts                    | 22 |
| Possible to create templates for report introduction texts                    | 22 |
| Administration                                                                | 23 |
| New user group rights                                                         | 23 |
| User information                                                              | 29 |
| Statistics – display on screen and export to Excel                            | 29 |
| Logs                                                                          | 30 |
| Possible to create several email templates for each mailing type              | 30 |
| Email schedules - new functionality                                           | 30 |
| System templates for emails                                                   | 30 |
| Possible to decide whether to allow database respondents                      |    |
| Warning if the same Export ID is used on several questions                    | 31 |
| The settings on the page "Group-specific settings" has been removed           | 31 |
| "Missing value" in exports for questions that were hidden from the respondent | 32 |
|                                                                               |    |

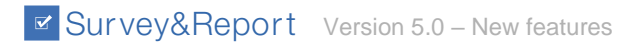

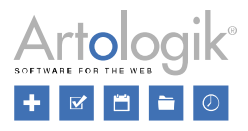

## **Dashboard and 2-factor authentication**

#### New layout

In this version, we have given the application a modern look with new colours, icons and buttons.

| Survey&Report     | *                                                                                       | لله Default Organisation الله الم                                                                                                    |
|-------------------|-----------------------------------------------------------------------------------------|----------------------------------------------------------------------------------------------------|
| 🖻 Survey          | My latest surveys My favourite surveys                                                  | Welcome                                                                                                    |
| 👬 Report          |                                                                                         | Welcome to Survey&Report                                                                                                    |
| 🖹 Templates       | Construction                                                                            | Click the "New survey"-button to start                                                                                                    |
| 🎕 Administration  | Implemented template "Linda's template" en<br>Construction                              | distribute professional surveys.                                                                                                    |
| 2 Help            | Lest admin owner<br>Construction                                                        | Our help pages contain detailed information<br>and valuable tips for when creating surveys<br>and reports.                                                                                                    |
| Artisan menu link | Copy of Sussies mall-automatiering "Sussie - ABC", DEF, ÅÄÖ (fördef.rapporter inkl alla | This message and the rest of this dashboard<br>may be changed so it better fit your needs<br>and give the information that is most<br>important to you. Administer it at<br>"Administration / System / Dashboard". |
|                   | My latest reports My favourite reports                                                  | News                                                                                                    |
|                   | Alt dataset struct<br>Test Data                                                         | Information to our customers regarding C<br>Many are worried and insecure i                                                                                                    |
|                   | Grouped 2<br>Test Data                                                                  | 30 years of experience!<br>This year we celebrate 30 years                                                                                                    |
|                   | Layout TEst<br>Test Data                                                                | We protect your information<br>As of May this year the General                                                                                                    |
|                   |                                                                                         | GDPR-guides to your Artologik software<br>GDPR is short for General Data                                                                                                    |
|                   | Find report New report                                                                  | 4                                                                                                    |

Each user can define which layout to use. You might want to hide the menu and use the whole screen if you are working in a lap-top, or use a narrow layout if you are working on a big screen.

In My profile, found on the top right under the own user name, each user can now also decide:

- Menu:
  - Position: Left or Top
  - Accordion menu: On = the previous menu section is collapsed when a new section is selected
- Working area:
  - Aligned left (fixed width)
  - Centered (fixed width)
  - Aligned right (fixed width)
  - Full width
  - Maximized width (menu is hidden)

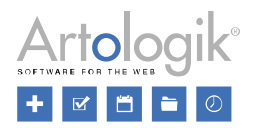

| My profile                               | 2 |                       | 3 |
|------------------------------------------|---|-----------------------|---|
| Information Layout                       |   |                       |   |
| Theme                                    |   |                       |   |
| Default                                  |   | -                     |   |
| Menu position                            |   |                       |   |
| Working area                             |   |                       |   |
| Maximize the width of the working area 🕦 |   | ×                     |   |
| Accordion menu 🚯                         |   | <ul> <li>✓</li> </ul> | 1 |

Under Administration > System > Settings, system administrators can specify a default setting for menu position and working area which will be applied for new users.

#### Dashboard

You can now decide the content on the page, which is displayed directly after a user logs in - the main dashboard.

As default, the dashboard will contain five "boxes" with following content:

- My latest surveys/My favourite surveys
- My latest reports/My favourite reports
- Statistics chart/Statistics in numbers
- News from Artologik
- Text element

Text elements can, for example, be used to give users instructions or information about who to contact regarding the system. In addition, you can also add videos and RSS feeds.

You edit the dashboard under Administration > Dashboard.

#### Favourite questions, surveys and reports

One of the things you can choose to show on the main dashboard is *My favourite surveys* and *My favourite reports*. Under these tabs, each user can get quick access to the surveys and reports he/she has marked as favourites. On the survey

dashboard and report dashboard, respectively, the user can click the ison to mark the survey or report as a favourite.

The icon is then highlighted, \_\_\_\_\_. Click the icon again to remove the survey or report from your favourites.

Questions can also be marked as favourites. In the *Import question* dialogue, which you access from the *Construction* > *Content* page, you have three tabs. The questions you mark as favourites under the *From survey* and *From templates* tabs will be available under the tab *From favourites*.

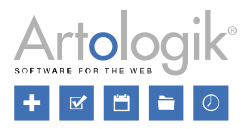

#### Two-factor authentication at login

By enabling two-factor authentication, you increase the access security. It makes sure that your identity is verified in two different ways at login: first with the Survey&Report username and password and then with a TOTP (Timebased One-Time Password) application.

Each user enables two-factor authentication in the *My profile* window. As a system administrator, you can go to *Administration* > *System* > *Settings* and decide whether two-factor authentication shall be:

- Not enforced (users can enable two-factor authentication if they want to)
- Not enforced but encouraged (users are recommended to enable two-factor authentication, each time they log in)
- Enforced (users must enable two-factor authentication to be able to log in)

In order to be able to use this functionality, you will need access to a TOTP app, for example on your smart phone. (TOTP apps are for example provided by Apple Store and Google Play Store.)

After enabling two-factor authentication, you must add and set up an authenticator. The authenticator is the connection between your user profile and the TOTP app.

The next time you log-in, you will be asked to enter a code generated from your TOTP App after you enter your username and password.

## Survey dashboard

#### Changelog on surveys

The new survey dashboard contains the tab Changelog, in the top right corner. Here you can see what notable changes have been made to the survey as well as the time, the date and the user who carried the activity out. Activities may include Survey created, Added question, Finished construction, Survey closed etc. Thus, you always have an overview of all important changes.

Survey construction

#### SR-Evaluate is no longer a plug-in, but a part of the program!

The SR-Evaluate functionality has been removed. In Survey&Report 5 we have added other ways of enabling easy survey creation: survey creation wizard, merged questions, header/footer and introduction text under content and more.

#### Wizard for creating surveys

You now have support of a wizard, when creating a new survey. When you click *New survey*, you decide, in the wizard's first step, whether you want to create a *New blank survey*, *Copy existing survey* or create a *New survey from template*. Which options that shall available for a user depends on his/her user group rights, separate rights are available for the three options. Thus, via the user group rights you can, for example, decide that users only shall be able to create surveys from templates.

If you select one of the options *Copy existing survey* or *New survey from template*, you decide, in the wizard's next step, which survey to copy or which template to base your survey on.

In the wizard's last step, you give the survey a name, decide if it shall be multilingual, and select the survey type: *Anonymous, Respondent* or *Public*. Depending on which type you choose, you can also make some basic settings related to that survey type.

After clicking *Finish*, you go directly to the *Content* page where you can start constructing the survey content.

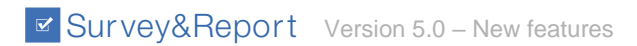

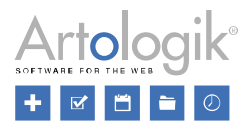

#### New interface for editing all survey content

You can now edit all survey content, including questions, introduction text and header/footer, from the same page - Surveys >

*Construction* > *Content.* Click the *lice* icon to open an editor for the introduction text, header and footer. You can also use the same icon next to each question to get access to all editing possibilities for the question, but the most common settings can be changed directly on the page, as well as the question texts, see below.

#### Inline editing of question texts

Edit question titles, sub-question titles and answer options directly on the page using inline-editing on the *Survey* > *Construction* > *Content page*. Just click the text you wish to edit and a small editor will open where you enter the text. When you leave the field, the change is automatically saved.

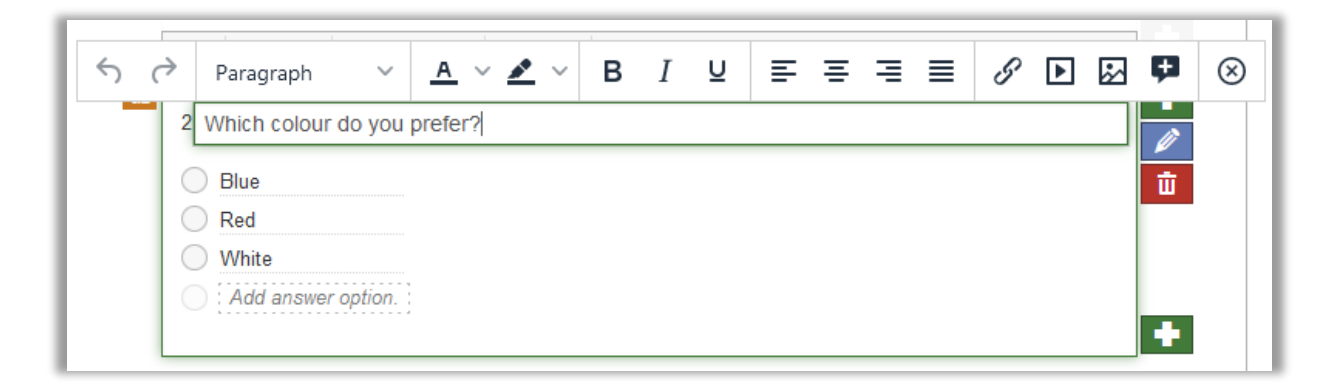

#### Quicker access to common settings

When you click somewhere else in the question's box (not on a text), a toolbar opens containing e.g. icons, with which you can activate some common question settings:

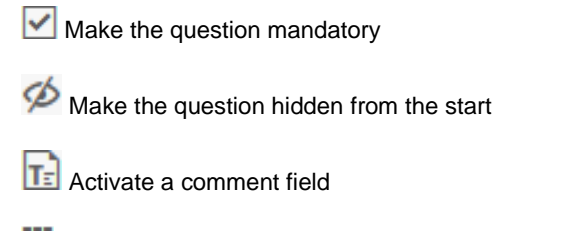

Bhow design elements where you can add info text, images, videos and more

|     | C       | <b>+</b> | Ø     | ✓       | T | \$ | := |  |  |  |  |  |  | 8 |
|-----|---------|----------|-------|---------|---|----|----|--|--|--|--|--|--|---|
| Whi | ch colo | our do   | you p | orefer? |   |    |    |  |  |  |  |  |  |   |
| 0 е | Blue    |          |       |         |   |    |    |  |  |  |  |  |  |   |
|     | Red     |          |       |         |   |    |    |  |  |  |  |  |  |   |
|     | White   |          |       |         |   |    |    |  |  |  |  |  |  |   |
| 0   | Add a   | nswer    | optio | n.      |   |    |    |  |  |  |  |  |  |   |
|     |         |          |       |         |   |    |    |  |  |  |  |  |  |   |

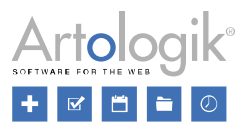

#### Piping

It is now possible to insert the answer from a previous question into a subsequent question's title, subquestion title or answer options - so called *Piping*.

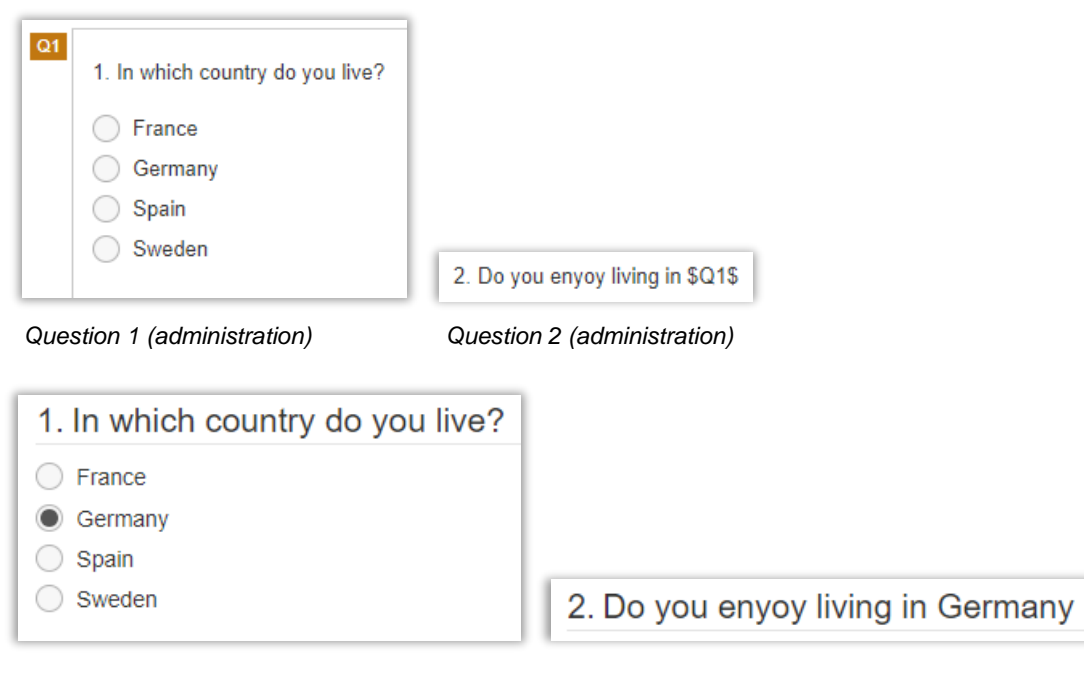

Question 1 (survey)

Question 2 (survey)

In order to be able to use piping, the "source question" and the "target question" must be located on different survey pages, with the "source question" on a previous page and the "target question" on a subsequent page.

We recommend that the "source question" is made mandatory, to make sure that there is an answer to insert in the "target question".

Question types that may be used as "source question":

- Single-Choice
  - Yes/No
  - Radio Buttons
  - Drop Down List
  - Rating
  - Image Map
- Text

•

- Memo
- Field
- Numeric
  - Field – Slider

  - Calendar - Date Time

In the "target question", you insert a "tag" with the ID of the "source question", for example \$Q1\$.

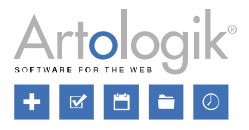

This tag, you can write manually, but you can also insert it using the *icon* in the toolbar when editing the question. This icon is available both in the inline editing mode and in the advanced editing mode. When you click the icon, only questions that are possible to use as "source question" are available for selection.

| Insert "Piped answer"<br>The survey setting "One question per page" is enabled! |  |  |  |  |  |  |  |
|---------------------------------------------------------------------------------|--|--|--|--|--|--|--|
| The survey setting "One question per page" is enabled!                          |  |  |  |  |  |  |  |
| Q1 In which country do you live?<br>Page: 1                                     |  |  |  |  |  |  |  |

#### Settings on survey level for authorised users' right to view/submit answers

Survey owners can now decide if they wish to authorise authorized users to view received answers and submit new for their own survey. This gives more autonomy to survey owners. This can prove useful if the survey to be conducted has a large number of respondents and you need help with conducting it by phone call or analysing the answers and exporting them to PDF for one survey, while you might not wish to activate this possibility for authorized users on another.

To do activate the functionality, go to Survey > Construction > Settings > Access > Authorised users, to give selected users access to your survey. Once other users have been authorised, you can decide what will they be able to do in the Show answers menu by enabling or disabling Authorised users may submit new answers and Authorised users may see answers, found right below Authorised users:

- Authorised users may submit new answers: If this setting is enabled, users that you have added as authorised users are allowed to submit new answers to your survey.
- Authorised users may see answers: By enabling this setting, you allow your authorised users to see the answers for this survey.

Please note that the settings are only visible to the owner of the survey.

#### Survey overview

The new *Survey overview* page gives you the possibility to print or export the survey questions. This can be useful if you want to distribute the survey, on paper or as a file, to ask for e.g. your colleagues' opinion before finishing the survey construction.

If the survey contains logics, the condition and action of each logic will be displayed above the questions involved.

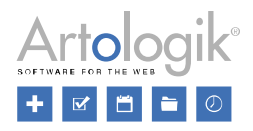

|          | Yes     THEN PERFORM THE FOLLOWING ACTION                                                                                                    |
|----------|----------------------------------------------------------------------------------------------------|
|          | Show the following questions:     Would you be interested in help to stop smoking?                                                                                    |
| 24<br>/P | 2. Do you smoke?                                                                                                    |
|          | Ves                                                                                                    |
|          | O No                                                                                                    |
|          | Smokers                                                                                                    |
|          |                                                                                                    |
|          | If Do you smoke? is exactly<br>> Yes                                                                                                    |
|          | If Do you smoke? is exactly  Yes THEN PERFORM THE FOLLOWING ACTION  Show this question                                                                                |
| 25<br>Ø  | If Do you smoke? is exactly Yes THEN PERFORM THE FOLLOWING ACTION O Show this question 3. Would you be interested in help to stop smoking?                            |
| 25<br>Ø  | If Do you smoke? is exactly  Yes  THEN PERFORM THE FOLLOWING ACTION  Show this question  Would you be interested in help to stop smoking?  Yes                        |
| 25<br>ZÓ | If Do you smoke? is exactly     Yes     THEN PERFORM THE FOLLOWING ACTION     Show this question      Would you be interested in help to stop smoking?     Yes     No |

You reach this page via the Survey overview button in the Survey > Construction > Content page.

#### Possible to change survey owner

It is now possible to change survey owner. This can be useful if you want a new user to be responsible for surveys whose owner is no longer working in your organisation.

| Г | Owner      |            |        |
|---|------------|------------|--------|
| L | John Smith | <b>(i)</b> | Change |

#### Possible to reopen construction

After you have finished the survey construction, most parts of the survey are locked for editing. You can, for example, not add or remove questions and answer options, and neither change a question's question type. If you, after the construction is finished, discover that you need to make such changes on the survey, you can now reopen the construction to make the survey editable again.

You find the *Reopen construction* button on the top of the page in the *Distribution* > *Settings* menu, and also among the shortcuts under *Actions* on the survey dashboard page.

It is possible to reopen the construction even on surveys where answers have been submitted. In this case all answers will be deleted. This can be useful if some answers have been submitted for test purposes, that you want to remove. As a security measure, you will have to confirm the reopening of the construction. If the survey has submitted answers, you must type the word "Delete" to confirm the deletion of all answers. Please note that any reports that have been created for the survey will always be deleted when the survey construction is reopened.

In the user group rights, you can decide which user groups should have the right to reopen the survey construction.

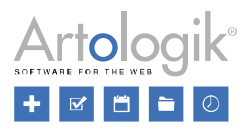

## **Survey distribution**

#### Publication date not mandatory at survey publication

In version 4, it was mandatory to specify both start date and end date when finishing the survey construction. You can now finish the construction without entering neither start nor end date, and instead decide this later on. For respondents to be able to answer the survey, a start date must of course be specified, but you can leave the end date blank if you want the survey to be published until further notice.

#### New functionality for user-specific respondent categories

We have improved the functionality of user-specific respondent categories (in version 4 called survey-specific respondent categories). These categories now have an *Owner*, which by default will be the user who created the category. It is also possible to connect authorised users to the category. The owner has the right to edit his/her own categories from the *Survey* > *Distribution* > *Settings* page.

When clicking the Select respondent category on this page, a window with three tabs will open:

- *Global categories* categories which all users can use on their surveys. These categories can be created and edited by users who have access to the page *Administration* > *Respondents* > *Global respondent categories*.
- *My categories* categories the logged in user is the owner of. The user can edit these categories from here, and also create new categories by clicking the *New category* button.
- Assigned categories categories the user has access to, without being owner of them. This can be the case for these reasons:
  - The user is owner of, or connected as authorised user to, a survey to which the category is connected.
  - The user is connected to the category as authorised user.

| Respondent categ  | jories        |                     | 2             |       | ⊗       |
|-------------------|---------------|---------------------|---------------|-------|---------|
| Global categories | My categories | Assigned categories |               |       |         |
| New category      | Show inactive |                     |               |       |         |
| ~~                |               | <b>Q</b> Search     |               |       |         |
| > Region          |               |                     |               | ¢     | •<br>Im |
|                   |               |                     | Edit this cat | egory | 0       |

| Edit                | Access       |   |  |           |  |  |  |  |
|---------------------|--------------|---|--|-----------|--|--|--|--|
| Owne                | 9r           |   |  |           |  |  |  |  |
| John Smith ③ Change |              |   |  |           |  |  |  |  |
| Autho               | orised users |   |  | ش         |  |  |  |  |
| 1                   | Mary Jones   | 3 |  | i i       |  |  |  |  |
|                     |              |   |  | Add users |  |  |  |  |

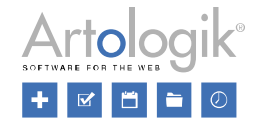

#### Columns displayed in the respondent list - saved on user level

In version 4, you specified on user group level which columns to display as default in the respondent list. This was made under *Administration* > *Respondents* > *Settings* > *Group-specific settings*.

In the new version, the choice a user makes by clicking the *Show/hide columns* button when working with a respondent list will be saved and the selected columns will be displayed as default the next time the user logs in, and until he/she makes another choice.

| Export   | respondents Inlin       | ne editing     | Remove respondents | Show/hi | de columns |   |    |
|----------|-------------------------|----------------|--------------------|---------|------------|---|----|
| Selec    | ct columns to show in i | respondent lis | t                  |         |            | ? | 8  |
| ~        | Answer status           |                | Title              |         | Gender     |   | ^  |
|          | Answer date             |                |                    |         | Region     |   |    |
| <b>~</b> | ID                      |                |                    |         |            |   | 18 |
| ~        | First name              |                |                    |         |            |   | 18 |
| ~        | Lastname                |                |                    |         |            |   |    |
|          | Organisation            |                |                    |         |            |   |    |
| ~        | Email                   |                |                    |         |            |   |    |
|          | Language                |                |                    |         |            |   |    |

#### Let the respondent confirm the submitting of the survey

In the new version, it is now possible to show a confirmation message to the respondents after they have clicked on the button to submit the survey.

button.

This function can be found in the tab At completed survey under Survey > Distribution > Settings. To activate it, click the

Enabled button for Let the respondent confirm the submitting of the survey. Underneath, you will find the

Confirmation message which you can create and edit by clicking the

#### Import of respondents - only in Excel format

You can connect respondents to your survey by importing them from a file. In version 5 only one file format is available: Excel file. For information on the requirements on the content and layout of the file, you can download a sample file.

#### Email inbox - possible to reply to and forward emails

If a respondent replies to an email that he/she has received from Survey&Report, the reply can be found under the *Email inbox* tab on the survey. When you open an email from this tab, it is now possible to forward or reply to the email by using the corresponding buttons.

All of the emails in the correspondence are listed under Related emails and you can click an email to read it.

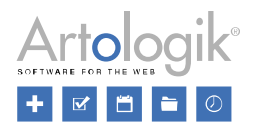

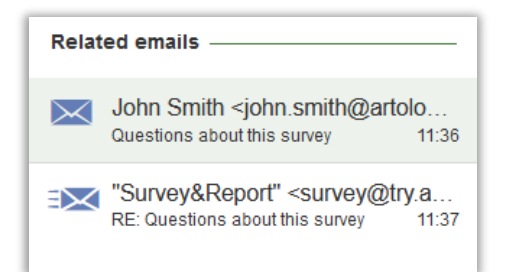

#### New menu: Other distribution

Besides sending respondents a link to your survey via email, you can now also use the following other ways of distribution: *Embedded, IFrame, Pop-up* and *QR code*. You find these options under the new menu *Distribution > Other distribution*.

- *Embedded:* Embed your first survey page with HTML code on your website. Anyone who responds to the survey will be redirected to Survey&Report after they have answered the questions on the first page.
- *Iframe*: Embed the survey as a frame or an external resource on your website. You have the possibility to adapt the IFrame *Width* and *Height* in the corresponding fields.
- *Pop-up*: A pop-up window appears when the web page loads, asking if the visitor wants to take a survey. You can decide the text of the message as well as the text for the buttons used to accept or reject to participate. You can also specify the probability of the pop-up message being shown. The probability will be 100 % by default.
- *QR code*: A QR code is generated, which the respondents can scan with their smart phones in order to answer the survey. You can distribute it via print media, websites or other digital media. You can adapt the size of the shown QR code.

### Survey - Answers

New menu: Show answers - show and export answers to PDF

It is now possible to view individual survey answers and export them to PDF. Under *Answers* > *Show answers*, the individual answers are listed. Depending on the survey type, different information is displayed on each answer's row:

- Public surveys: Answer ID, and date and time for start and submission of the answer
- Non-anonymous respondent surveys: Answer ID, respondent name, and date and time for start and submission of the answer
- Anonymous respondent surveys: only the text Anonymous respondent

On each row, you can click to view the answer, or to export it to PDF. You can also export several answers at the same time by ticking their checkboxes (tick the checkbox in the heading row to select all) and click the *Export survey answers* as *PDF*. In this case, the export will result in a zip file with one PDF for each individual answer.

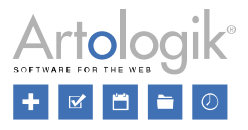

## Reports

#### Wizard for creating reports

In this version, you create reports with the help of a wizard. Choose between creating a standard or an aggregated report (the latter with SR-advanced report).

For standard report you then choose which survey to base the report on. In the step *Basic information*, you can make a number of settings before finishing the report creation. You name the report and decide i.e. whether informational texts shall be included and select which questions to include in the report.

| Report wizard             |        |        |                |                 |               | 2      | 8 |
|---------------------------|--------|--------|----------------|-----------------|---------------|--------|---|
| Select report type        | $\geq$ | Select | survey         | $\rightarrow$   | Basic informa | tion   |   |
| Report name               |        |        |                |                 |               |        |   |
| Report language           |        |        | Include inform | national texts  |               | ×      |   |
| English                   |        | -      | Select amon    | g survey questi | ons 🚯         | ×      |   |
| Report theme              |        |        | One item per   | r page 🕦        |               | ×      |   |
| Default                   |        | -      |                |                 |               |        |   |
| Report template           |        |        |                |                 |               |        |   |
| Default                   |        | -      |                |                 |               |        |   |
| Header                    |        |        |                |                 |               |        |   |
| No header                 |        |        |                |                 |               | -      |   |
| Introduction text         |        |        |                |                 |               |        |   |
| SReportSurveyNameS Report |        |        |                |                 |               | •      |   |
| Footer                    |        |        |                |                 |               |        |   |
| No footer                 |        |        |                |                 |               | -      |   |
|                           |        |        |                |                 |               |        |   |
|                           |        |        |                | Previous        | Next Finish   | Cancel |   |

If you activate the setting *Select among survey questions*, an additional step in the wizard will appear where you select the questions to include.

| Rep  | oort wizard                                       |              |               |        |                   |        | 2               | □ ⊗   |
|------|---------------------------------------------------|--------------|---------------|--------|-------------------|--------|-----------------|-------|
|      | Select report type                                | $\geq$       | Select survey | $\geq$ | Basic information | $\geq$ | Select questio  | ns    |
| Sele | ct All / Deselect All                             |              |               |        |                   |        |                 |       |
| ~    | Q1 «No question title<br>Single-Choice - Yes / No | Þ            |               |        |                   |        | Custom Template | Ø     |
|      | <b>Q2</b> 1. «No question t<br>Numeric - Multiple | itle»        |               |        |                   |        |                 | Ø     |
| ~    | 2. «No question t<br>Multiple-Choice - Image I    | itle»<br>1ap |               |        |                   |        |                 | Ø     |
| ~    | Q4 3. test<br>Single-Choice - Rating              |              |               |        |                   |        |                 | Ø     |
|      | Q5 4. «No question t<br>Matrix - Rating           | itle»        |               |        |                   |        |                 |       |
|      |                                                   |              |               |        |                   |        |                 |       |
|      |                                                   |              |               |        | Previous          | Next ▶ | Finish Ca       | ancel |

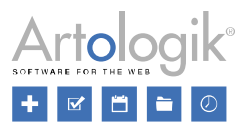

Next to each question, you find the *line* icon. By clicking this icon, you can select a specific report template, different from the template used for the report, to base the presentation of the question on.

For aggregated report, enter a name and select theme to create the report, then continue configuration via the menu.

#### New chart engine

A new chart engine is used in the new version, which brings a more modern appearance to charts. Charts are now responsive; meaning that their size adapts to the size of the browser window. If a chart has automatic scale, the scale can be adjusted when you change of the size of your window.

#### New charts and new interface for chart editing

The charts have been exchanged. In the interface for editing charts, it is now possible to make individual settings for each series. You can, for example, choose to present two series with separate scales.

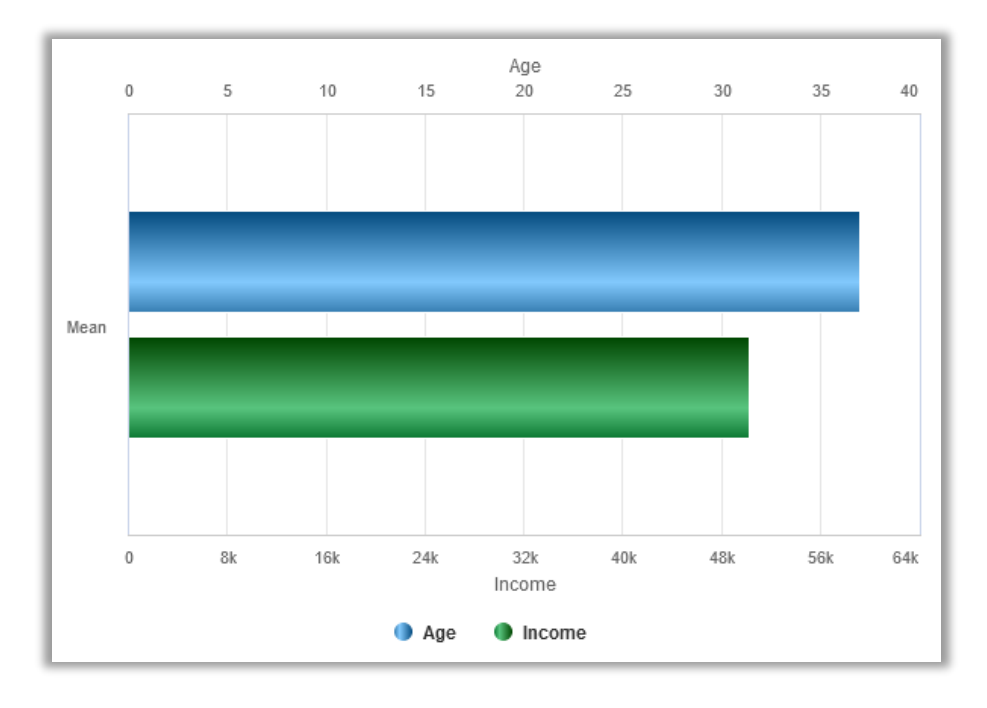

The interface is now divided into different tabs. Under *Settings*, you make default settings for the chart. There are also tabs for handling primary series (*Data*), background series (*Background*) and filter series (*Filter*).

| Edit charl        | t    |                                  |      |
|-------------------|------|----------------------------------|------|
| Settings          | Data | Background Filter                |      |
| Basic information |      | Size Legend, colours and tooltip | Axes |

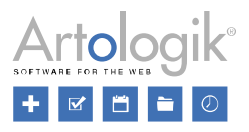

Under the tab *Data*, you can edit the chart's primary series by clicking the *Leven* icon. For each series, you then have the tabs *Basic information* and *Axes*, respectively. Under these tabs, you can make customised settings for the series, or let the series use the settings defined under the *Settings* tab.

| Edit chart         |        |            |        |  |  |
|--------------------|--------|------------|--------|--|--|
| Settings           | Data   | Background | Filter |  |  |
| <b>◆</b> ■ <b></b> |        |            |        |  |  |
| Basic infor        | mation | Axes       |        |  |  |

#### New settings for editing charts

A number of settings have been added in version 5:

- Subtitle (below the chart title)
- Data type: Unprocessed (new data type for presenting numeric questions grouped by individual answers instead of intervals)
- Data type: Statistical (not only Mean, but also Standard deviation, Coefficient of variation, Minimum, Lower quartile, Median, Upper quartile and Maximum can be presented), Word count
- Exclude "I don't know" options (Applies to answer options defined as I don't know options in the survey construction. If you activate this setting, you do not have to deselect the I don't know label on the series. The setting is available in charts and tables with the data type Statistical.)
- Exclude answer options with the value 0 (Applies to answer options given the value 0 in the survey construction, irrespective of if the option is defined as an *I don't know* option, or not. If you activate this setting, you do not have to deselect the answer option on the series. The setting is available in charts and tables with the data type *Statistical*.)
- New chart types: Stacked line, Stacked line 100%, Line with markers, Stacked line with markers, Stacked line with markers 100%, Inverted line, Radar with markers, Radar with area, Radar with columns, Radar with markers (circular), Radar with area (circular), Radar with columns (circular), Radar with columns
- Animate chart (animated effect when the chart is loaded)
- Spacing (create space to the left, to the right, above and below the chart)
- Settings for the Legend: Orientation (Vertical or Horizontal), Horizontal position (Left, Center or Right), Vertical position (Top, Middle or Bottom), Overlap, Horizontal offset and Vertical offset
- Shared tooltip for each series (in charts with more than one series)
- Category axes and Value axes: *Opposite side* and *Reversed direction*. These two settings replace the setting *Reverse axis* in version 4.

The following settings in version 4 are no longer relevant, since version 5 renders charts in a different way than version 4:

- Allow automatic layout improvements
- Font size: Adjust automatically
- Labels: Truncate
- Show empty labels in the legend

#### Word cloud

Under *Report* > *Content* > *Edit chart* you now have the option to choose a new chart type: *Word cloud*. This replaces the old feature *Text analysis*. With *Word cloud* you can present your respondents' most used answers in a chart. These words have different sizes, according to how often they have been used. When choosing the data type *Word count*, you will find settings where you can e.g. exclude certain words from the chart.

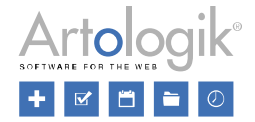

#### Wizard for creating Compare reports

clicking the

In the new version, you can create a Compare report in a simpler way with the support of a wizard. Please note that you will only be able to create Compare reports when you have the plug-in *SR-Advanced Report*.

To create a compare report, go to Report > Construction > Content and click the Data set button in the toolbar. Start by

button and the option Add dataset, and add the data sets of the surveys you want to compare. Next, click the

Add button again and select Add compare data set in the drop-down list. After that, the wizard will open and you can enter a Name and select the Available data sets of your choice. The uppermost data set you select will be considered as the Primary data set. You can also decide whether you want to enable the setting Add and match variables automatically or not. If your data sets are similar, it is recommended that you activate the setting to save time. Do not enable it if you wish to select the variables manually from each data set.

| New compare data set                     |                                 |               | 2 🛛 😣            |
|------------------------------------------|---------------------------------|---------------|------------------|
| Select data sets                         | Compare 2020 - select variables | $\rightarrow$ | Compare data set |
| Name                                     |                                 |               |                  |
| Compare                                  |                                 |               |                  |
| Add and match variables automatically 🚯  |                                 |               |                  |
| Available data sets                      |                                 |               |                  |
| Select All / Deselect All                |                                 |               |                  |
| Customer survey 2020     Primary dataset |                                 |               |                  |
| Customer survey 2019                     |                                 |               |                  |
| Customer survey 2018                     |                                 |               |                  |

In the second step, you select the variables you want to include in the comparison, from the primary data set.

| Select data sets   | Customer sur               | vey 2020 - select variables Compare data set |
|--------------------|----------------------------|----------------------------------------------|
| ~~                 |                            | <b>Q</b> Search                              |
| ✓ Survey questions |                            |                                              |
| ✓ Q1 Have you hear | rd of Artologik before?    |                                              |
| ✔ # DS1 Q          | 1 VAR1 Have you heard of   | Artologik before?                            |
| ✓ Q2 What Artologi | k programs have you tried? |                                              |
| 🖌 🖊 DS1 📿          | 2 VAR2 What Artologik pro  | ograms have you tried?                       |

Click on Next to go to the last step. There, you will see the compare data set with your selected survey questions. You can add

more variables by clicking the *Add variable* button. In this step, you will also see the A symbol next to any variables that have not been correctly matched. This can be the case if the titles of the questions, or their answer options, were not identical in the surveys you compare. When you click a variable, you will be able to manually match the variable in the right part of the window.

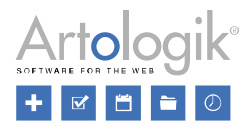

| Select data sets Customer survey 2020 - select va                                 | riables Compare data set                   |
|-----------------------------------------------------------------------------------|--------------------------------------------|
| Add variable                                                                      |                                            |
|                                                                                   |                                            |
| ~~                                                                                |                                            |
| 🗸 🛦 Survey questions                                                              | # DS4 VAR0 Have you heard of Artologik be- |
| ✓ ▲ Have you heard of Artologik before?                                           | fore?                                      |
| A # DS4 VAR0 Have you heard of Artologik before?                                  | Title                                      |
| $\sim~$ What Artologik programs have you tried?                                   | Have you heard of Artologik before?        |
| # DS4 VAR0 What Artologik programs have you tried?                                |                                            |
| $^{\checkmark}$ What is the most important thing for you in a survey application? |                                            |
| # DS4 VAR0 The interface for creating surveys is user-friendly                    | # DS1 Q1 VAR1                              |
| # DS4 VAR0 I have access to all the different question types I n                  | # DS2 Q1 VAR1                              |
| # DS4 VAR0 I can design the survey the way I want                                 | Customer survey 2018                       |

Lastly, click the *Finish* button and your compare data set has been created. The data set can be edited in case you want to make some changes.

To present the compare report, click the *Regenerate report* button in the toolbar under *Content*. Select *Generate variables from: Dataset* and click *Next*. Click the tab for the *Compare* data set, select the variables you want to include, and click *Finish*. Click the button *Common background series*, click the tab for the *Compare* data set and select the variable *Background variable: Data set*.

#### Divide reports into different pages, when showing them under Preview and via link The export format "online" no longer exists in the new version. However, it is possible to view the report in the *Preview* and to share it via a link.

You can now add new pages to the report under *Report* > *Construction* > *Content* by clicking the *Add page* button. After that, paging will appear on the bottom of the page. To switch to a new page, please click the numbers or arrows:

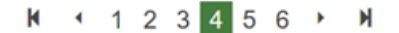

The report is now divided into different pages and can be viewed under *Report* > *Construction* > *Preview* or via a link that can be found in the report *dashboard*.

#### New interface for exporting reports

In the new version, all exporting of reports from within the administration is made from the same page: *Distribution > Exports*. There, you can directly export the report to PDF, Word or PowerPoint by using the icons under *Export with auto layout*.

If you are not satisfied with the automatic layout decided by the program, you can instead create your own layout where you for example create your own page breaks. Under *Export with self-defined layout*, you click the *Create new layout* button to go

to the page where you edit the new layout. When you are done, you go back to the *Export* page where you click the button to save the export in the desired format; PDF, Word or PowerPoint.

On the export page, you can also export the report's dataset to Excel.

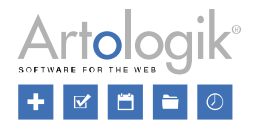

| Export with auto layout                                                             | Export with self-defined layout                                                                                                    |  |  |  |
|-------------------------------------------------------------------------------------|----------------------------------------------------------------------------------------------------|--|--|--|
| Export the report to PDF, Word or PowerPoint and let the program decide the layout. | Export the report with a layout where you decide e.g. margins and page breaks. You then make the report available for export in the formats of your choice (PDF, Word and/or PowerPoint). |  |  |  |
| Word                                                                                | A4<br>Format: Paper A4<br>Orientation: Portrait<br>Number of pages: 5<br>Margins: Normal                                                                                                  |  |  |  |
| PowerPoint                                                                          | PDF 🕡                                                                                                    |  |  |  |
| Export dataset                                                                      | Word 🔟                                                                                                    |  |  |  |
| Course evaluation EN203                                                             | •                                                                                                    |  |  |  |
|                                                                                     | Create new layout                                                                                                    |  |  |  |

#### Wizard for creating subreports

We have improved the work-flow for creating and working with subreports. You now create subreports via a wizard, starting from the report's dashboard or from *Distribution* > *Subreports*. In the wizard's first step, you can among other things define into which formats it shall be possible to export the subreport to. Here you can also make the subreport publicly accessible via a link.

| New subreport                     |                                                                 |   | 2 🗆 😣                           |
|-----------------------------------|-----------------------------------------------------------------|---|---------------------------------|
|                                   | Settings                                                        |   | Selections                      |
| Subreport name                    |                                                                 |   |                                 |
| Access                            |                                                                 |   | Enable exports                  |
| Make the subrep<br>Minimum respon | oort publicly accessible via a link<br>ise count to view result | × |                                 |
| -                                 | No limit                                                        | + | Word                            |
|                                   |                                                                 |   | PowerPoint PowerPoint           |
|                                   |                                                                 |   | Course Evaluation EN203         |
|                                   |                                                                 |   | ✓ Previous Next ► Finish Cancel |

In the second step, you select the variable(s) which shall be used as selection in the subreport.

You can now always view a subreport from the program without making it publicly accessible via a link. Just click the report is *dashboard* or from *Distribution* > *Subreports*.

## Survey&Report Version 5.0 – New features

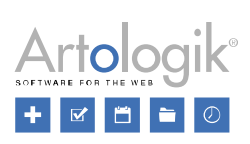

| Subreports              |  |
|-------------------------|--|
| Region<br>Published: No |  |
|                         |  |
|                         |  |
|                         |  |

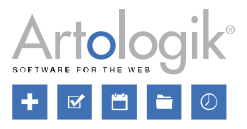

## Templates

#### Possible to add emails to survey templates

It is now possible to add emails to survey templates. In the same way as for email schedules, you specify each email's send date based on the publication date of the survey (created from the template).

| <u>Email type</u> ≑ | Subject ÷                                  | <u>Date</u> ≑      |
|---------------------|--------------------------------------------|--------------------|
| First email         | Please answer our survey:<br>SurveyName\$" | +0 day(s) at 09:00 |
| Reminder            | Reminder                                   | +7 day(s) at 09:00 |

#### New interface for creating report templates

In the new version, the interface for creating report templates (*Templates* > *Reports* > *Report templates*) has a completely new look as well as some new functions. It is now possible to add a hybrid element and you can also choose between more options for report item templates.

| Add report template | Add report item template | AB<br>Rename report template | Remove report template |
|---------------------|--------------------------|------------------------------|------------------------|
| Template for test   | •                        |                              |                        |
| Sussies test        |                          |                              |                        |

You now have an overview of already existing report templates in the list on the left side of the window. You can either edit one of these by simply clicking it, or you can create a completely new report template by clicking the *Add report template* Button.

Furthermore, you now have more report item templates options, and can therefore create templates for various different types of information:

- Default
- Question type
- Respondent categories
- Language
- Answer date
- Answer time
- SR-Advanced report (Plug-in): You can choose between Compute or compare variables

Once you have decided to edit or add a report item template, you will be able to customize the template. The functions *Add text element, Add table element, Add chart element* and *Split to two columns* remain the same, but you now have one more

option: *Add hybrid element* . With a hybrid element you can present a compact overview of survey results in a combination of table and chart items.

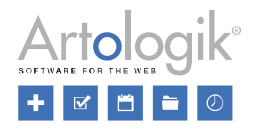

| <b>H</b> III<br>Back | Add report item template      | late Paste report item template | Delete report item template |  |
|----------------------|-------------------------------|---------------------------------|-----------------------------|--|
| 1                    | Default                       |                                 |                             |  |
|                      | Multiple-Choice - Check Boxes | T                               | ←→ <u>I.I.</u> ⊞            |  |
| Ľ                    | Respondent categories         |                                 |                             |  |

Once you have created the template, you can use it when creating a report. By clicking *New report* under the *Report* menu, you open the wizard that will guide you through the process of creating a report. In the last step (*Basic information*) you can choose your report template. It will then be added to the report once you click on the *Finish* button.

It is also possible to use more than one report template within one report. However, the template will only apply to the new report item that will be added. To do that, go to *Report > Construction > Content* and click on *Add report item*. You will then be able to select another report template of your choice.

#### Possible to create templates for survey introduction texts

It is now possible to create introduction text templates for surveys. If you want to give your respondents a short introduction e.g. explaining the purpose of the survey or give some general information about the evaluation process, you can select one of your predefined templates to display at the start of a survey.

You create survey introduction text templates under the menu Templates > Survey design > Introduction text.

#### Possible to create templates for report introduction texts

It is now possible to create introduction text templates for reports. Give general information about the survey the report is based on and the report itself. You can e.g. add report name, survey name, number of respondents, answer count and answer frequency.

You create report introduction text templates under the menu Templates > Report design > Introduction text.

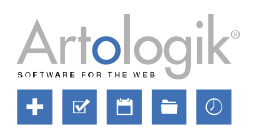

## Administration

#### New user group rights

| Rights in ver. 5 - Surveys tab           | Corresponding right in ver. 4<br>(blank field = no changes)                                           |  |  |  |
|------------------------------------------|----------------------------------------------------------------------------------------------------|--|--|--|
| Survey menu                              |                                                                                                    |  |  |  |
| Construction                             | Survey construction                                                                                   |  |  |  |
| Settings                                 | New separate right in ver. 5. Part of "Survey construction > Basic information" in ver. 4             |  |  |  |
| Automation                               | New separate right in ver. 5. Part of "Survey construction > Basic information" in ver. 4             |  |  |  |
| Content                                  | Merged right in ver. 5 for:<br>Survey construction > Questions and<br>Survey construction > Templates |  |  |  |
| Select survey theme at<br>question level |                                                                                                    |  |  |  |
| Branching logic                          | New separate right in ver. 5. Part of "Survey construction > Questions" in ver. 4                     |  |  |  |
| Design                                   |                                                                                                    |  |  |  |
| Question settings                        | Save question settings                                                                                |  |  |  |
| Theme settings                           | Save theme settings                                                                                   |  |  |  |
| Distribution                             | Data collection                                                                                       |  |  |  |
| Settings                                 | New separate right in ver. 5. Part of "Survey construction > Basic information" in ver. 4             |  |  |  |
| Respondents                              |                                                                                                    |  |  |  |
| Add new respondents                      | New respondent                                                                                        |  |  |  |
| Import respondents<br>(heading)          | New heading                                                                                           |  |  |  |
| From the respondent database             |                                                                                                    |  |  |  |
| From a survey                            |                                                                                                    |  |  |  |
| From an email list                       |                                                                                                    |  |  |  |
| From a file                              |                                                                                                    |  |  |  |
| From LDAP                                |                                                                                                    |  |  |  |
| Respondent comment                       |                                                                                                    |  |  |  |
| Emails and letters                       | Mailings                                                                                              |  |  |  |
| Change reply address                     | New separate right in ver. 5. Part of "Mailings" in ver. 4                                            |  |  |  |
| Change sender name                       | New separate right in ver. 5. Part of "Mailings" in ver. 4                                            |  |  |  |

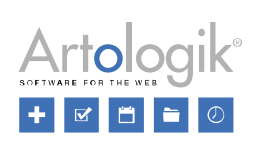

| Rights in ver. 5 - Surveys tab                     | Corresponding right in ver. 4<br>(blank field = no changes) |
|----------------------------------------------------|-------------------------------------------------------------|
| Email inbox                                        | New separate right in ver. 5. Part of "Mailings" in ver. 4  |
| Letter                                             | New separate right in ver. 5. Part of "Mailings" in ver. 4  |
| Paper survey                                       |                                                             |
| Other distribution                                 | New right in ver. 5 for a new menu                          |
| Answers                                            | New right in ver. 5 for a new menu                          |
| Show answers                                       | New right in ver. 5 for a new function                      |
| Export data                                        | Data collection > Export                                    |
| Handle text answers                                | Data collection > Text answers                              |
| Survey actions (heading)                           | New section heading                                         |
| Create new surveys (heading)                       | New heading                                                 |
| New blank surveys                                  | New separate rights in ver. 5. Part of "Create new          |
| New surveys from template                          | surveys" in ver. 4                                          |
| Copy surveys                                       |                                                             |
| Finish construction                                |                                                             |
| Reopen construction                                | New right in ver. 5 for a new function                      |
| Close surveys                                      |                                                             |
| Reopen surveys                                     | New right in ver. 5                                         |
| Anonymise surveys                                  | New right in ver. 5                                         |
| Postpone anonymisation                             | New right in ver. 5                                         |
| Archive surveys                                    | New right in ver. 5                                         |
| Restore surveys from archive                       | New right in ver. 5                                         |
| Change owner                                       | New right in ver. 5 for a new function                      |
| Delete surveys                                     | New heading                                                 |
| Delete own surveys                                 | New right in ver. 5                                         |
| Delete assigned surveys                            | New right in ver. 5                                         |
| Access to surveys (heading)                        | New section heading                                         |
| All surveys                                        |                                                             |
| Assigned surveys                                   |                                                             |
| Other survey settings (heading)                    |                                                             |
| View owner profile                                 | New right in ver. 5                                         |
| Activate the 'Save' button on<br>anonymous surveys |                                                             |

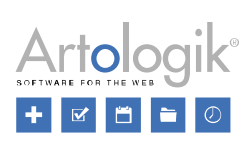

| Rights in ver. 5 - Surveys tab                                        | <b>Corresponding right in ver. 4</b> (blank field = no changes) |  |
|-----------------------------------------------------------------------|-----------------------------------------------------------------|--|
| Unlimited numbers of respondents per survey                           |                                                                 |  |
| Increase respondent limit up to the personal maximum, at survey level |                                                                 |  |
| Respondent answers (heading)                                          | New heading                                                     |  |
| Submit new answers                                                    | New right in ver. 5                                             |  |
| Submitted answers                                                     | New right in ver. 5                                             |  |
| Rights in ver. 5 - Reports tab                                        | <b>Corresponding right in ver. 4</b> (blank field = no changes) |  |
| Reports menu                                                          |                                                                 |  |
| Construction (heading)                                                | New heading                                                     |  |
| Settings                                                              | Basic information                                               |  |
| Content                                                               | Report content                                                  |  |
| Data set                                                              |                                                                 |  |
| Distribution (heading)                                                | New heading                                                     |  |
| Export                                                                |                                                                 |  |
| Layout                                                                |                                                                 |  |
| Main report                                                           | New separate rights in ver. 5. Part of "Distribution and        |  |
| Subreports                                                            | subreports" in ver. 4                                           |  |
| Report actions (heading)                                              | New section heading                                             |  |
| Create new reports (heading)                                          | New heading                                                     |  |
| Create new standard report                                            |                                                                 |  |
| Create new aggregate report                                           | New separate rights in ver. 5. Part of "Create new              |  |
| Generate report from predefined report                                | reports in ver. 4                                               |  |
| Copy reports (not yet implemented)                                    | New right in ver. 5 for a new function                          |  |
| Delete reports (heading)                                              | New heading                                                     |  |
| Delete own reports                                                    | New right in ver. 5                                             |  |
| Delete assigned reports                                               | New right in ver. 5                                             |  |
| Aggregate reports (heading)                                           | New section heading                                             |  |
| All aggregate reports                                                 |                                                                 |  |
| Assigned aggregate reports                                            |                                                                 |  |

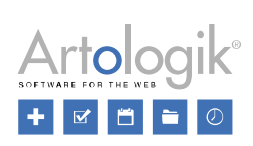

| Rights in ver. 5 - Templates tab                          | Corresponding right in ver. 4<br>(blank field = no changes) |  |  |
|-----------------------------------------------------------|-------------------------------------------------------------|--|--|
| Templates menu                                            |                                                             |  |  |
| Surveys                                                   | Survey templates                                            |  |  |
| Create new survey templates                               | New survey template                                         |  |  |
| Delete survey templates                                   | New right in ver. 5                                         |  |  |
| Construction                                              |                                                             |  |  |
| Settings                                                  |                                                             |  |  |
| Automation settings                                       |                                                             |  |  |
| Content                                                   |                                                             |  |  |
| Branching logic                                           |                                                             |  |  |
| Design                                                    |                                                             |  |  |
| Question settings                                         | New separate rights in ver. 5. Part of "Edit survey         |  |  |
| Theme settings                                            | template" in ver. 4                                         |  |  |
| Distribution                                              |                                                             |  |  |
| Settings                                                  |                                                             |  |  |
| Emails and letters                                        |                                                             |  |  |
| Predefined reports                                        |                                                             |  |  |
| Connect predefined reports                                |                                                             |  |  |
| Edit predefined reports                                   |                                                             |  |  |
| Question templates                                        |                                                             |  |  |
| Report templates                                          |                                                             |  |  |
| Survey design                                             |                                                             |  |  |
| Theme                                                     |                                                             |  |  |
| Header, Footer, Introduction text and 'Thank you' message | Edit survey header, footer and thank you message            |  |  |
| Report design                                             |                                                             |  |  |
| Theme                                                     |                                                             |  |  |
| Header, Footer and Introduction text                      | Edit report header and footer                               |  |  |
| Consent forms (heading)                                   | New heading                                                 |  |  |
| Consent - Survey                                          | Personal data > Consent - Survey                            |  |  |
| Consent refused - Survey                                  | Personal data > Consent refused - Survey                    |  |  |
| Consent - Add respondent                                  | Personal data > Consent - Add respondent                    |  |  |

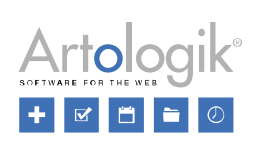

| Rights in ver. 5 - Templates tab      | Corresponding right in ver. 4<br>(blank field = no changes)                  |  |
|---------------------------------------|------------------------------------------------------------------------------|--|
| Consent - User                        | Personal data > Consent - User                                               |  |
| Consent - Add user                    | Personal data > Consent - Add user                                           |  |
| Style sheet editor (CSS)              | Edit theme with style sheet editor (CSS)                                     |  |
| Rights in ver. 5 - Administration tab | <b>Corresponding right in ver. 4</b><br>(blank field = no changes)           |  |
| Administration menu                   |                                                                              |  |
| System (heading)                      | New heading                                                                  |  |
| Users                                 |                                                                              |  |
| Groups                                | New separate right in ver. 5. Part of "Users" in ver. 4                      |  |
| Organisations                         |                                                                              |  |
| Dashboard                             | New right in ver. 5 for a new function                                       |  |
| Public start page                     | Templates > Public design > Edit public header                               |  |
| Languages                             | New separate right in ver. 5. Part of "Languages and translations" in ver. 4 |  |
| Statistics                            |                                                                              |  |
| Plug-ins                              |                                                                              |  |
| Menu links                            | New separate right in ver. 5. Part of "Administration > Settings" in ver. 4  |  |
| Logs                                  | New right in ver. 5 for a new function                                       |  |
| Settings                              | New separate right in ver. 5. Part of "Administration > Settings" in ver. 4  |  |
| LDAP                                  |                                                                              |  |
| Surveys (heading)                     | New heading                                                                  |  |
| Question types                        | New separate right in ver. 5. Part of "Administration > Settings" in ver. 4  |  |
| Survey categories                     | New separate right in ver. 5. Part of "Administration > Settings" in ver. 4  |  |
| Survey languages                      | New separate right in ver. 5. Part of "Languages and translations" in ver. 4 |  |
| Survey automation settings            | New separate right in ver. 5. Part of "Administration > Settings" in ver. 4  |  |
| Translate survey texts                | New separate right in ver. 5. Part of "Languages and translations" in ver. 4 |  |

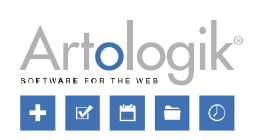

| Rights in ver. 5 - Administration tab | <b>Corresponding right in ver. 4</b><br>(blank field = no changes)           |  |
|---------------------------------------|------------------------------------------------------------------------------|--|
| Translate help text                   | New separate right in ver. 5. Part of "Languages and translations" in ver. 4 |  |
| Settings                              | New separate right in ver. 5. Part of "Administration > Settings" in ver. 4  |  |
| Paper survey                          |                                                                              |  |
| Reports (heading)                     | New heading                                                                  |  |
| Predefined reports                    |                                                                              |  |
| Translate report texts                | New separate right in ver. 5. Part of "Languages and translations" in ver. 4 |  |
| Translate help text                   | New separate right in ver. 5. Part of "Languages and translations" in ver. 4 |  |
| Settings                              | New separate right in ver. 5. Part of "Administration > Settings" in ver. 4  |  |
| Respondents (heading)                 | New heading                                                                  |  |
| Respondents                           |                                                                              |  |
| Respondent categories                 | New separate right in ver. 5. Part of "Respondents" in ver. 4                |  |
| Respondent properties                 | New separate right in ver. 5. Part of "Respondents" in ver. 4                |  |
| Manage duplicates                     | New separate right in ver. 5. Part of "Respondents" in ver. 4                |  |
| Settings                              | New separate right in ver. 5. Part of "Respondents" in ver. 4                |  |
| Email (heading)                       | New heading                                                                  |  |
| Email accounts                        |                                                                              |  |
| Email inbox                           | New separate right in ver. 5. Part of "E-mail accounts"<br>in ver. 4         |  |
| Email schedule                        | Mailing schedule                                                             |  |
| Email templates                       | Mailing templates                                                            |  |
| System templates                      | New separate right in ver. 5. Part of "Mailing templates" in ver. 4          |  |
| Letter templates                      | New separate right in ver. 5. Part of "Mailing templates" in ver. 4          |  |

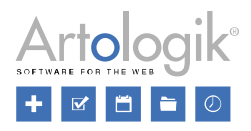

| Personal data (heading)                                  | New heading                                                                          |  |
|----------------------------------------------------------|--------------------------------------------------------------------------------------|--|
| Personal data report                                     | Personal data > Personal data report                                                 |  |
| Consent settings                                         | Personal data > Settings                                                             |  |
| File manager (heading)                                   | New section heading                                                                  |  |
| File Manager                                             |                                                                                      |  |
| My files                                                 |                                                                                      |  |
| Public files                                             |                                                                                      |  |
| Other settings (heading)                                 | New section heading                                                                  |  |
| Additions of authorised users regardless of organisation | Surveys > Other survey settings > Add authorised<br>users regardless of organisation |  |

#### User information

The user information can be found under *Administration* > *System* > *Users*. There you can save information about each user in the system.

In the new version, some of the information/fields from the old version have been removed:

- Street address
- Zip code
- City
- Country
- Phone number
- Cell phone number
- Fax

#### Statistics - display on screen and export to Excel

Would you like to get an overview of statistics such as how many reports have been created during the last month, or see information on e.g. which surveys are using which survey themes, or which surveys have been created based on a template?

Under *Administration* > *System* > *Statistics* you can now view statistics for the number of surveys per status, the number of times users have logged in, how many answers have been given on surveys, as well as the number of created reports. You can also export these statistics into an Excel sheet whether it's surveys, survey templates, reports and/or predefined reports.

| atistics Export                                       |                           |                                      |  |
|-------------------------------------------------------|---------------------------|--------------------------------------|--|
| tt Expect shiftshos                                   |                           |                                      |  |
| xport settings                                        |                           |                                      |  |
| Export surveys Export survey templates Export reports | Export predefined reports |                                      |  |
| earch surveys                                         |                           |                                      |  |
| Filter by survey type                                 |                           | Filter by publication period         |  |
| AL                                                    |                           | 2                                    |  |
| Filter by survey category                             |                           | Filter by survey status              |  |
| Select category                                       | -                         | Al                                   |  |
| Filter by language                                    |                           | Filter by owner                      |  |
| Al                                                    | •                         | Al                                   |  |
| Filter by organisation                                |                           | Sort by                              |  |
| Selected organisation and its sub-organisations       | •                         | Creation date                        |  |
| earch reports                                         |                           |                                      |  |
| Report type                                           |                           | [SRLabel AdvSearchPredefinedReports] |  |
| Al                                                    |                           | All                                  |  |
| [SRLabel AdvSearchReportSurveyName]                   |                           | Created                              |  |
| [SRPlaceholder SurveyName]                            |                           | 8                                    |  |
| Filter by survey category                             |                           | Filter by owner                      |  |
| Select category                                       | •                         | All                                  |  |
| Filter by language                                    |                           | Sort by                              |  |
| 44                                                    |                           | Ormation data                        |  |

You can use various filters to define for which surveys and reports you wish to export statistics.

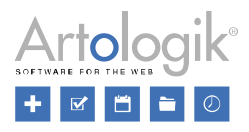

#### Logs

In the administration, you now have a new function called Logs which can be found under Administration > System > Logs. These log files contain information about events that have occurred within Survey&Report such as errors.

On the left side of the window, you will find a list of different features and the date the last time an event has occurred. To get a more detailed view, simply click on one of the features in the list and you will see a record with different dates. Click on the date you would like to find more information about and a list will appear. There you will find the exact date and time of the event as well as a sign that shows error or info. Once you click on one of the events, a window with a more detailed description

will open. In the toolbar at the top, you can click the *Report application error* button if you wish to report the event.

#### Possible to create several email templates for each mailing type

In this version, you create a new mailing on a survey via a wizard. In the wizard's first step, you select the mailing type, eg. First email or Reminder, and when you come to the wizard's second step you can choose from the templates created for that mailing type.

Under Administration > Email > Email templates, you can now create as many templates for each mailing type, as you wish.

#### Email schedules - new functionality

Email schedules in Survey&Report is a way to prepare a set of emails, where the send date is based on the date the survey is published. You can, for example, create an email schedule that consists of one first email and three reminders.

In version 4, you could only create one email schedule, and that schedule was automatically connected to all new surveys when they were created. In the new version, you can create several email schedules. None of them is automatically connected to new surveys, but instead you can on each survey choose to manually insert the desired email schedule.

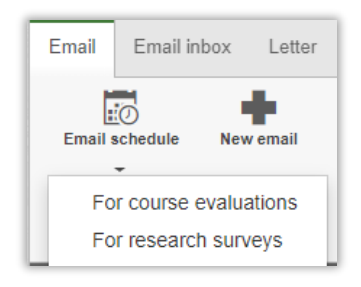

If you want emails to be automatically connected to new surveys, we recommend that you use the new possibility to create emails on survey templates, see the section above.

#### System templates for emails

System email templates are now multilingual.

#### Possible to decide whether to allow database respondents

When you add or import respondents to a survey, you can decide whether the respondents should be stored in a system-wide respondent database, or as survey-specific respondents on each individual survey. The former option can be useful for organisations who have a smaller number of respondents who they always keep updated in the database.

However, in organisations with a lot of users, the risk is that the system-wide respondent database after a while will contain thousands of respondents, and a lot of duplicates. To avoid this, it is now possible to turn off the possibility to save new respondents in the system-wide respondent database. You do this via the setting Allow database respondents under Administration > Respondents > Settings. After this setting has been inactivated, all respondents who are added to surveys will be added as survey-specific respondents and the tab From the respondent database will no longer be available in the Import respondents window.

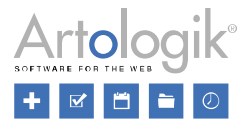

Sometimes, you want respondents to participate in several surveys with the same username/password in all surveys. To achieve that in version 4, those respondents had to be database respondents. In the new version this is not necessary, since multiple survey-specific respondents can have the same username as long as they are not connected to the same survey.

#### Warning if the same Export ID is used on several questions

The new setting *Check for ExportID duplicates* is implemented to notify you whenever you are creating a question and enter an *ExportID* that is identical to one of a different question from the same survey, which will help you to prevent mistakes in data exports. This setting comes with two different actions:

- *Warning*, the first action, is a pop-up warning window that will immediately alert you if you insert the same *ExportID* found in another question, specifying the question to which that *ExportID* is a duplicate. Nevertheless, if you want the duplicates to remain the same, you will still be able to save your question.
- *Block*, the second action, only differs from *Warning* in that you will not be able to save your question until you delete or change the *ExportID* duplicate.

To activate one of these actions, enable Check for *ExportID duplicates* under *Administration* > *Surveys* > *Settings* > *Handle duplicates* and, once enabled, select *Warning* or *Block* in the *Action* drop-down list.

#### Warning if the same text is used for several answer options on the same question

When creating answer options for a question, you can now enable the new *Check for answer option duplicates* setting that will notify you when two or more of the same questions answer options are identical, which will help you to avoid making repeated mistakes. This setting is formed by two actions:

- *Warning*, the first action, displays a warning sign A on the right side of the repeated answers, together with the message "*The answer option is a duplicate*" when hoovering over the field. Nevertheless, should you want the duplicates to remain the same, you will still be able to save your question.
- Block, the remaining action, will also display "The answer option is a duplicate" message when hoovering over the

field, along with the no entry symbol entry on the right side of the repeated answers, impeding you from both saving your answer options and proceeding to create new ones until you change or delete the duplicates.

To activate this setting, enable *Check for answer option duplicates* under *Administration > Surveys > Settings > Handle duplicates* and, once enabled, select *Warning* or *Block* in the *Action* drop-down list.

#### The settings on the page "Group-specific settings" has been removed

In version 4 you could specify, per user group, the default settings for which fields are to be displayed in the respondent list, and whether the quick edit option is to be allowed with *Group-specific settings*.

The Group-specific settings no longer exist. Its functions, such as the quick edit option and which fields are to be displayed are now found under Inline editing and Show/hide columns.

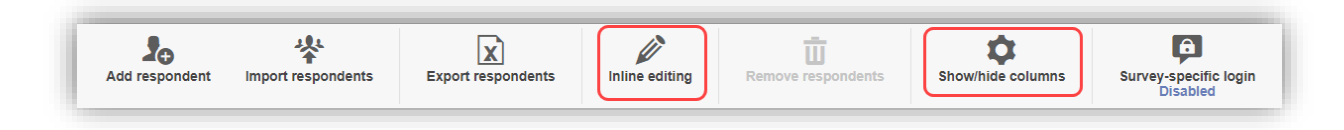

• While Inline editing is activated, you are able to directly edit respondent fields from the respondent list.

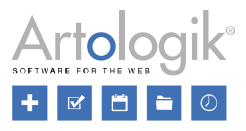

• Using *Show/hide columns*, you can define which respondent information will be visible in your respondent list by adding and removing columns of your choice.

| ✓         | Answer status  | Employee number     | Colours                |
|-----------|----------------|---------------------|------------------------|
|           | Answer date    | Employee number     | Football team          |
| ✓         | ID             | Sport               | Fotboll                |
| ✓         | First name     | Department          | Chefs namn             |
| ✓         | Last name      | Comment - en        | Organisation hierarchy |
| ✓         | Organisation   | Födelsedatum        | M-Medarbetargrupp      |
| ✓         | Email          | Extra property - en | Befattning             |
| ✓         | Language       | TEST - EN           | Nationality            |
|           | Street address |                     | Gender (EN)            |
|           | Zip code       |                     | Verksamhetskod         |
|           | City           |                     | To Del                 |
|           | Country        |                     | M-Chefs_namn           |
| $\square$ | Phone number   |                     | Ledningsansvar         |

#### "Missing value" in exports for questions that were hidden from the respondent

When exporting raw data, you now have the possibility to define specific missing values for questions or subquestions that have been hidden from respondents as part of the actions established in the branching logic of the survey. You can do so under *Administration > Survey > Settings > Export Settings > Missing value for questions not seen by the respondent.*